# ■短冊の全体編集 ※アドバンス版、プロジェクト版の機能です

※アプリの短冊はそれぞれ1枚の画像データです。短冊の全体編集は、短冊データ をエクスポート保存し、外部の画像アプリで編集したファイルを、再び、挿入する (取り込む)ことによって変更します。

|                                               |                                                                         | Objected .                                   | dependent of the second second second second second second second second second second second second second se                                                                                                    |   |
|-----------------------------------------------|-------------------------------------------------------------------------|----------------------------------------------|----------------------------------------------------------------------------------------------------|---|
|                                               | A I I III IIII IIII IIII IIII IIIIIIIII                                 | 992<br>Su-19427<br>Visaur<br>Visaur<br>EMMAT | HAX 500000   HAX 50000   HAX 50000 <t< th=""><th></th></t<> |   |
|                                               |                                                                         | AATTA                                        |                                                                                                    |   |
|                                               | 1007964 100<br>R.100087<br>R.100087<br>Stydexc2<br>Stydexc2<br>strong.c |                                              |                                                                                                    |   |
| 1                                             | (40)                                                                    |                                              | 27/14/03/25.<br>27/14/03/25.                                                                                                    |   |
| <del>}編<mark>集画面で右ク</mark><br/>集する短冊の【短</del> | <b>'リック</b><br>[冊挿入】ボタン上                                                |                                              |                                                                                                    |   |
| データ枠を右クリ<br>フ <b>ィールド内容の</b><br>る             | ックし<br><b>エクスポート」</b> を                                                 | 短冊挿                                          | 切り取り(D)<br>コピー(C)<br>貼り付け(P)                                                                                                    |   |
|                                               |                                                                         | 編集                                           | ピクチャを挿入(U)<br>PDFを挿入(D)                                                                                                    |   |
| 1                                             | と                                                                       | -                                            | 774卅老揮人山                                                                                                    |   |
| ( )                                           | 4                                                                       |                                              | フィールド内容のエクス                                                                                                    | ₩ |
| · · ·                                         |                                                                         |                                              |                                                                                                    |   |
|                                               |                                                                         |                                              |                                                                                                    |   |

### Windows のエクスポート・ウインドウ

☞ヒント:「保存する場所」と「ファイル名」を指定して【保存】ボタンを選択します。 ここでは「Menu\_Files」というフォルダを作成して指定しています。デスクトップでもOK ですが、煩雑になりやすく Menu アプリ関連のフォルダの作成をおすすめします。

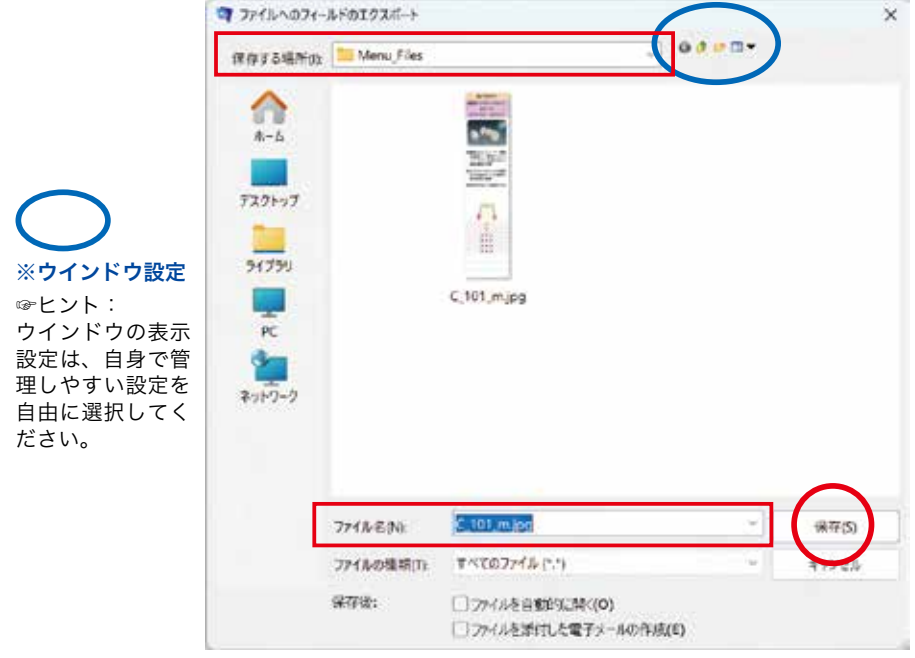

## ■ Mac のエクスポート・ウインドウ

| 000          |                          | ファイルへのフィールト       | のエクスポート    |          |  |  |
|--------------|--------------------------|-------------------|------------|----------|--|--|
| 🛅 _Haising   | 1                        | 5.0 C_101_m.jpg   |            |          |  |  |
| Casting      |                          | D.H.              |            |          |  |  |
| □ 書類         |                          | 100               |            |          |  |  |
| A アプリケー・     | 30 8 - 1                 | 窗 🖌 🚞 Menu_Files  | 🖸 🔺 🔍 👳    |          |  |  |
| ④ ダウンロ…      |                          |                   |            | 14       |  |  |
| 1 22-9···    |                          |                   |            | - 1      |  |  |
| Cloud        | 10                       |                   |            | - 1      |  |  |
| 🛆 iCloud Dri |                          |                   |            | - 1      |  |  |
| 🚍 デスクト…      | C_101_m.jpg<br>20141.200 |                   |            | - 1      |  |  |
| 巴? 共有        |                          |                   |            |          |  |  |
| -            |                          | 保存後: 🗌 ファイルを自動的に作 | <b>n</b> < |          |  |  |
| 🖨 Macintos   | - ファイルを逝付した電子メールの作成      |                   |            |          |  |  |
| CneDrive     |                          |                   | 6          | 2        |  |  |
| 27           | 新規フォルダ                   |                   | キャンセル 保存   | <b>!</b> |  |  |

# エクスポート・ファイルを画像アプリで開く【ペイント:Windows】

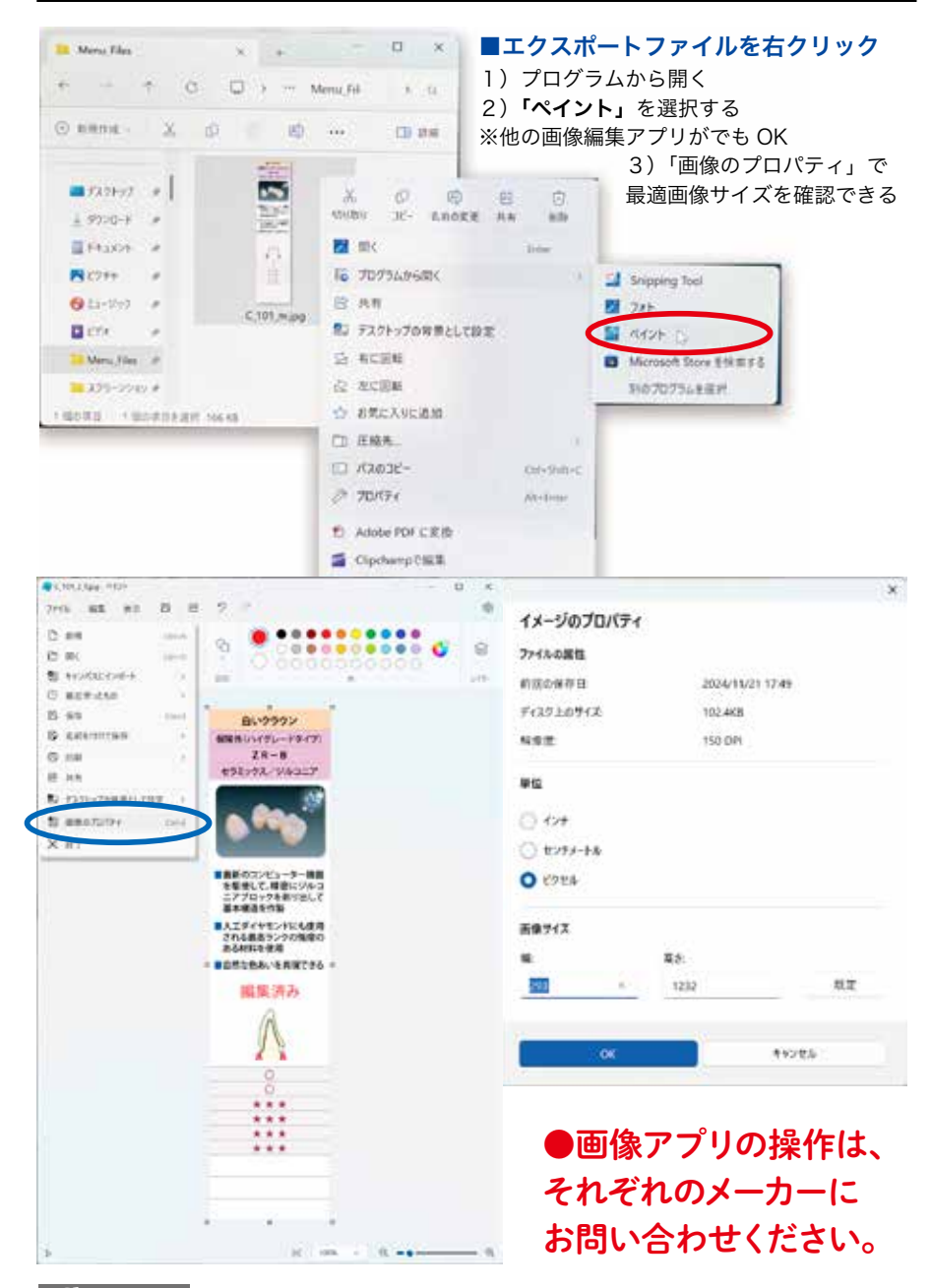

エクスポート・ファイルを画像アプリで開く【Adobe Photoshop】

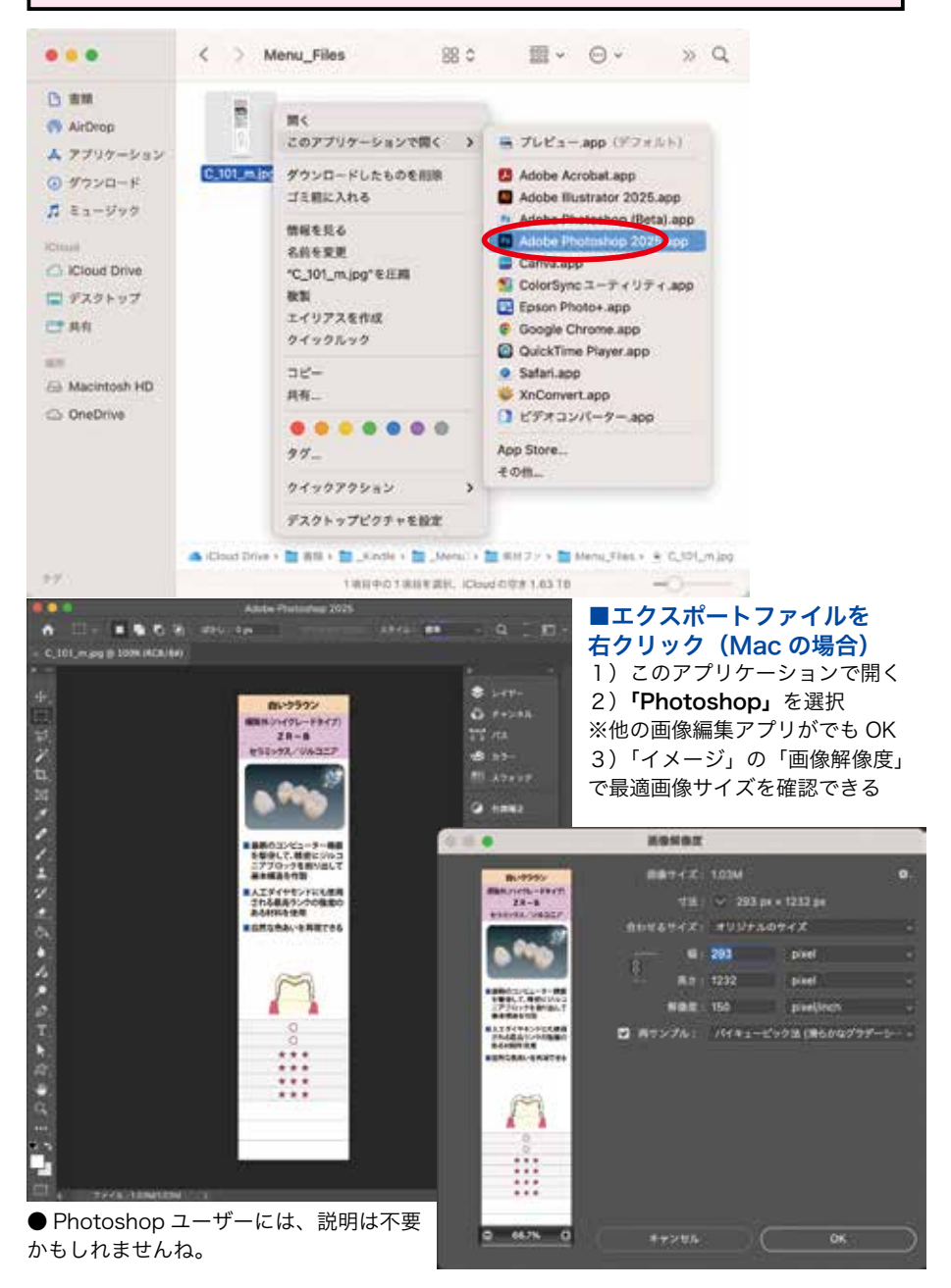

## 【短冊挿入】編集後の短冊ファイルをインポートする

●編集し保存したファイルのインポートは、編集画面の【短冊挿入】を選択します。

注) 警告メッセージが表示されますが、そのまま作業する場合は【短冊変更】ボタンを選択 します。

●元の画像データを上書きして取り込みますので、消したくない場合は、必ず、【複製】した後、 ファイル名を変えてから【短冊挿入】を実行します。

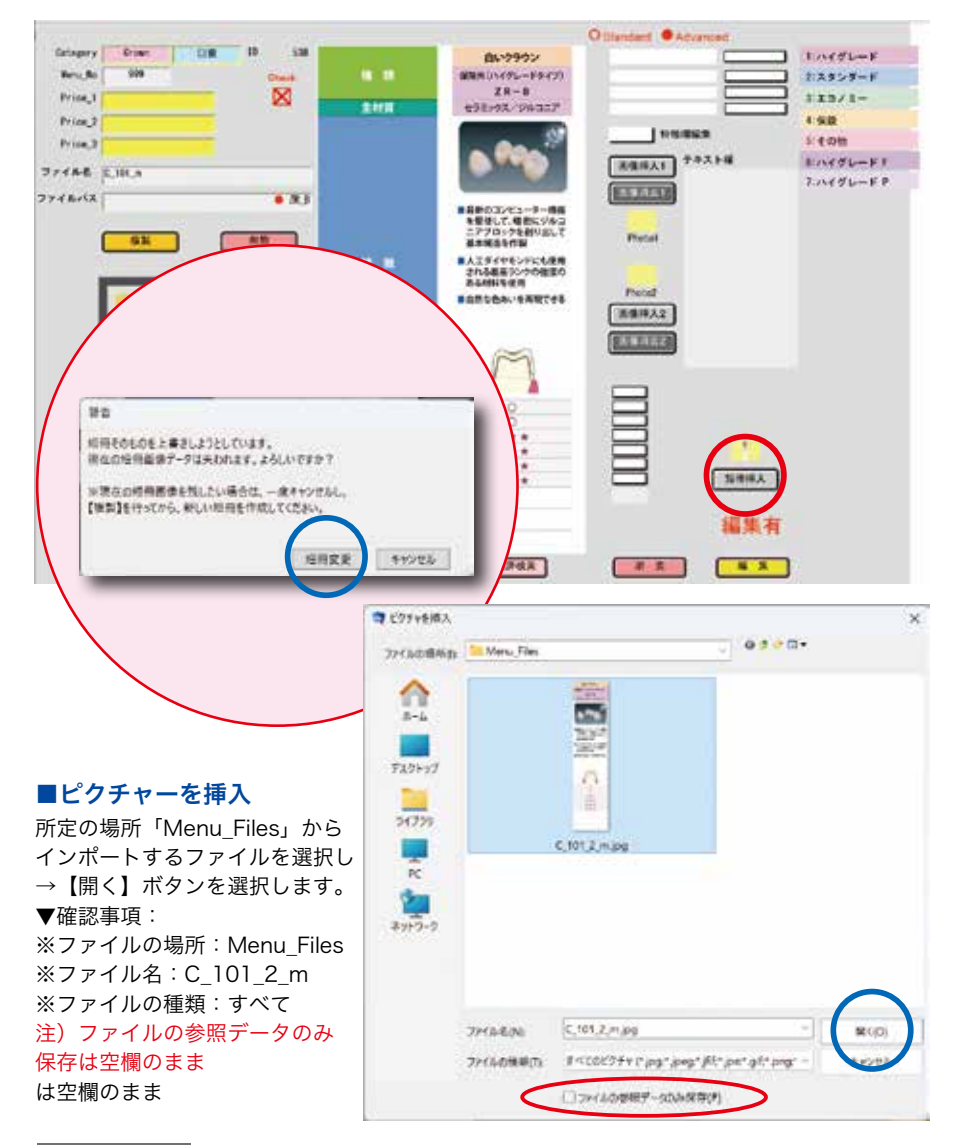

## 参考:デスクトップに短冊ファイルを保存した場合

#### ■ピクチャーを挿入:該当するファイルを選択し【開く】を選択します。

※ファイルの場所を「デスクトップ」に指定する場合は、余計なファイルを増やさずに、 常に整理しておくことをおすすめします。

▼確認事項:

※ファイルの場所:デスクトップ/ファイル名:C\_101\_2\_m /ファイルの種類:すべて 注意)ファイルの参照データのみ保存は空欄のまま

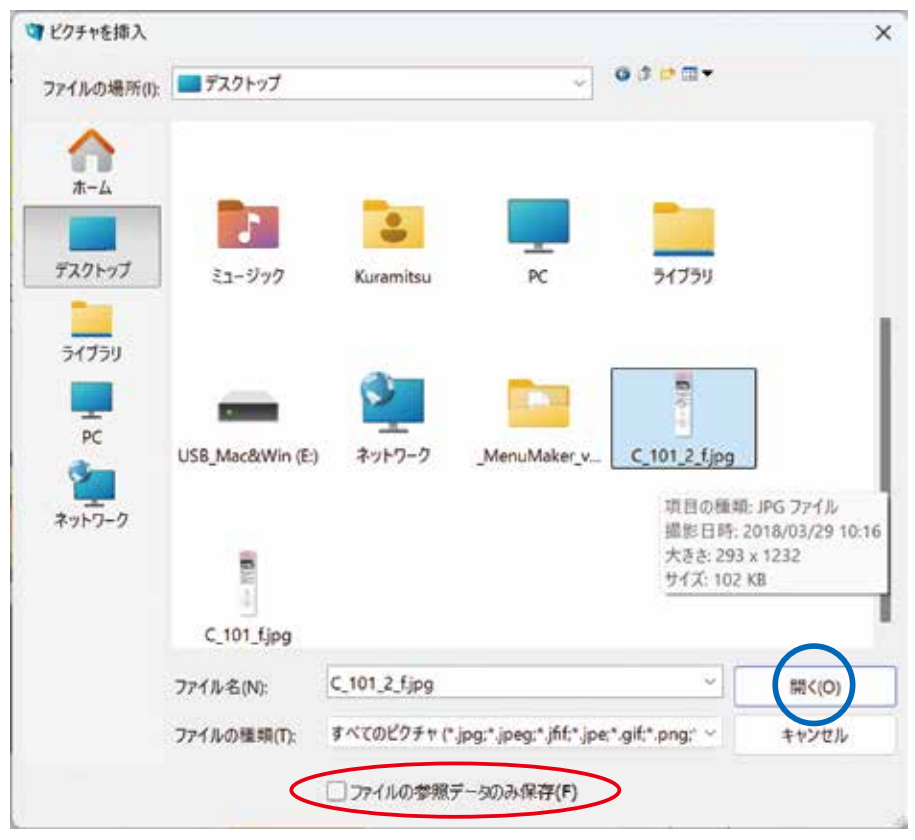

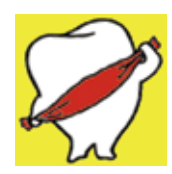